## Como utilizar os relatórios da Rotina 800 do ERP Winthor no Pedido de Venda?

Produto: Pedido de Venda

Antes de iniciar o recurso deve ser verificado:

- O relatório foi criado no ERP Winthor;
- Se o cliente já está nas últimas versões do aplicativo e Portal Administrativo da 20;
- Se o cliente já possui os arquivos MXSRelatorio.dll e MaximaSistemas Relatorio800.exe na pasta da Máxima Sistemas dentro da pasta server;
- A porta de Relatório (sincronização + 2) deve estar aberta, exemplo: se sincroniza na 8071 a porta de relatório é a 8073.
- Se o parâmetro CAMINHO\_FISICO\_PASTA\_RELATORIO, na aba Parâmetros do Sistema está com o caminho físico da pasta de relatório do ERP Winthor, está configurado corretamente;
- Se o relatório tem a permissão do usuário no perfil do RCA ou por RCA.

1.0 - Na rotina 800 (Gerador de Relatório do ERP Winthor), é possível criar relatórios e inseri-los em pastas. Os nomes destacados na imagem são as pastas criadas no ERP e abaixo de cada pasta, os relatórios disponíveis. Dessa forma, os relatórios lidos da rotina 800 do ERP Winthor serão disponibilizados no Portal Administrativo, para que o gestor possa selecionar qual relatório deve ser exibido por usuário no Pedido de Venda. Sendo assim deverá existir um controle de permissão de acesso por usuários.

| Relatórios             | Opções de Filtros                                                                                                    |                 |                                                                             |
|------------------------|----------------------------------------------------------------------------------------------------|-----------------|-----------------------------------------------------------------------------|
| Relatórios             | Description<br>Tensione<br>2011 Virtual<br>2012 Virtual<br>2013 Virtus por Charles Positivedo<br>8001 Virtus por Charles Positivedo<br>8001 Virtus por Charles Positivedo<br>8001 Consessão Positive Visadera<br>8005 Consessão por Praduto |                 |                                                                             |
| Relatório<br>Localizar |                                                                                                    | Qpções • Imprir | (F2) para renomear pastas ou relatórios<br>mir F3 - <u>Pesquisar</u> Eechar |

## Artigos Relacionados

- Como enviar e-mail automático de relatório?
  Status de Entrega
- Como consultar os motivos de não venda para o Pré Pedido?
- Relatório de clientes positivados
- Número do pedido do cliente no item

## 2.0 - No portal administrativo, clique na aba Cadastro, em seguida Cadastro de Usuários,

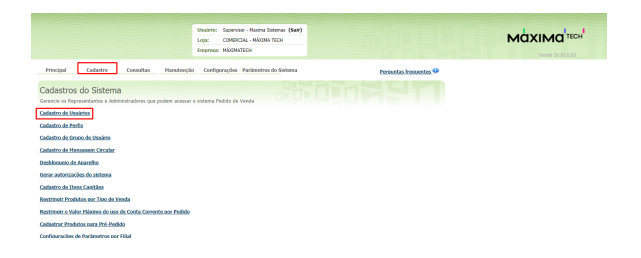

## 2.1 - Selecione o usuário desejado e em seguida Editar Usuário;

| Team         Team         Team         Operating the state of the state of the state                    |                                                                                                    |                     |                           |                           | Usuário: Sapervi<br>Loja: COVEN<br>Empresa: HÁCHU | or - Nasina Sidemas<br>141 - Náxima Tech<br>Tech | (Sair)                     |      |    |                        |
|----------------------------------------------------------------------------------------------------|----------------------------------------------------------------------------------------------------|---------------------|---------------------------|---------------------------|---------------------------------------------------|--------------------------------------------------|----------------------------|------|----|------------------------|
| Statistical Solutional         Maximum Solutional Solutional Solutite Solutite Solutional Solutiona Solutional Solutite Solutional So | Principal Cadastre Consultas Hanutinção Configurações Parámetros do Sistema Persuetas feorentes 🖗       |                     |                           |                           |                                                   |                                                  |                            |      |    |                        |
| Construction         Description         Description <thdescription< th=""> <thdescription< th=""></thdescription<></thdescription<>                                                                                                    | adastros do Sistema<br>resol as taprastartas e Admensidadora que potem acasar e altarna Pedelo do Venda |                     |                           |                           |                                                   |                                                  |                            |      |    |                        |
| Open Name         Days         Description         Description <thdes< td=""><td>cê está nav</td><td>regand</td><td>o em: Usuários Cadastrado</td><td>5</td><td></td><td></td><td></td><td></td><td>D</td><td>bir/Ocultar Filtros 😨</td></thdes<>                                                                                                    | cê está nav                                                                                             | regand              | o em: Usuários Cadastrado | 5                         |                                                   |                                                  |                            |      | D  | bir/Ocultar Filtros 😨  |
| IND         Incombum         enfs         Encompute         Perspective<br>Parallel         Int         ILI         ILI <th< td=""><td>0</td><td><u>0</u></td><td></td><td></td><td>Último Login</td><td>Tipo de Unuirio</td><td></td><td></td><td></td><td></td></th<>                                                                                                    | 0                                                                                                    | <u>0</u>            |                           |                           | Último Login                                      | Tipo de Unuirio                                  |                            |      |    |                        |
| Instrume         Textmand         Permanentic         Permanentic <th< td=""><td>0 1</td><td>1003</td><td>Evelyn Rarbosa</td><td>evelys.</td><td></td><td>Representante</td><td>Representante<br/>(Padrilo)</td><td>A210</td><td>10</td><td></td></th<>                                                                                                    | 0 1                                                                                                    | 1003                | Evelyn Rarbosa            | evelys.                   |                                                   | Representante                                    | Representante<br>(Padrilo) | A210 | 10 |                        |
| (10)         (12)         (12)         (12)         (12)         (12)         (12)         (12)         (12)         (12)         (12)         (12)         (12)         (12)         (12)         (12)         (12)         (12)         (12)         (12)         (12)         (12)         (12)         (12)         (12)         (12)         (12)         (12)         (12)         (12)         (12)         (12)         (12)         (12)         (12)         (12)         (12)         (12)         (12)         (12)         (12)         (12)         (12)         (12)         (12)         (12)         (12)         (12)         (12)         (12)         (12)         (12)         (12)         (12)         (12)         (12)         (12)         (12)         (12)         (12)         (12)         (12)         (12)         (12)         (12)         (12)         (12)         (12)         (12)         (12)         (12)         (12)         (12)         (12)         (12)         (12)         (12)         (12)         (12)         (12)         (12)         (12)         (12)         (12)         (12)         (12)         (12)         (12)         (12)         (12)         (12)         (12) <th< td=""><td></td><td>903</td><td>TESTE MAJONA<br/>SISTEMAGI</td><td>TESTE MAXIMA<br/>SESTEMAGI</td><td></td><td>Rapresentante</td><td>Representante<br/>(Padr7s)</td><td>A2va</td><td></td><td></td></th<>                                                                                                    |                                                                                                    | 903                 | TESTE MAJONA<br>SISTEMAGI | TESTE MAXIMA<br>SESTEMAGI |                                                   | Rapresentante                                    | Representante<br>(Padr7s)  | A2va |    |                        |
| 14         TATE HOUSE         Annual Manual         Permitting         Annual Manual         2         State State State State           20         State State         State State         State State State         State State State         State State State         State State State         State State State         State State State State         State State State         State State State         State State State         State State State         State State State         State State State         State State State         State State State         State State State         State State State         State State         State         State         State         State         State         State         State         State         State         State         State         State         State         State         State         State         State                                                                                                            |                                                                                                    | 863                 | RCA 8                     | RCA BURU                  |                                                   | Representante                                    | teste30                    | 4019 | 8  |                        |
| T20         Value Tools         Value Tools         Expensions         Representations         Representations <threpresentations< th=""> <threpr< td=""><td></td><td>764</td><td>TESTE MAXIMA</td><td>TESTE MAXIMA</td><td></td><td>Representante</td><td>Representante<br/>Teste</td><td>Abva</td><td>8</td><td>5553-5555-5555-5555</td></threpr<></threpresentations<>                                                                                                    |                                                                                                    | 764                 | TESTE MAXIMA              | TESTE MAXIMA              |                                                   | Representante                                    | Representante<br>Teste     | Abva | 8  | 5553-5555-5555-5555    |
| 400         Andress         Representes         Representes <threpresentes< th=""> <threpres< th="">         Repres</threpres<></threpresentes<>                                                                                                    | 6                                                                                                    | 763                 | Vibon Teste               | Vilson Texts              |                                                   | Representante                                    | Representante<br>(Fad/7a)  | Abra | 8  | mananan                |
| 145         Canila - Oli,         Canila - Oli,         Canila - Oli,         Canila - Oli,         HeestHeestHeestHeestHeestHeestHeestHees                                                                                                    |                                                                                                    | 663                 | Alanderson Oliveira       | Alanderson                |                                                   | Representante                                    | Representance<br>(Padr?s)  | 4019 | 10 | 1999-1999-1999-1999    |
| 244         Vanessa - Olit,         Vanessa         Representante<br>(Paul: h)         Representante<br>(Paul: h)         Representante<br>(Pa                                                                                                    |                                                                                                    | 345                 | Canila - ONL              | Canala                    |                                                   | Representante                                    | Representance<br>(Padr7s)  | 4949 | 8  | HINH HINH HINH<br>HINH |
|                                                                                                    |                                                                                                    | 344                 | Vanessa - OHL             | Vanessa                   |                                                   | Representante                                    | Representance<br>(Padr7s)  | 4019 | 8  | ****                   |
| 226 Raisa Teste Raisa Ragnesestante Representante atous 8 2003-0000-00000-0000                                                                                                    |                                                                                                    | 225                 | Rávio Teste               | Ravio                     |                                                   | Representante                                    | Representante<br>Texto     | 4949 | 8  | 2022-002-002-002       |
| 223 COMERCIAL - comercialmos 09/08/2033 14:50 Administrator (Totals) Altve 0                                                                                                    |                                                                                                    | 225                 | COMERCIAL -<br>MAXIMATEOH | comercialnos              | 09/09/2020 14:58                                  | Administrador                                    | Administrador<br>(Todas)   | Atra | 0  |                        |
| 4 3 2 P W 35 forms in 2 pages                                                                                                    |                                                                                                    | 15 items in 2 pages |                           |                           |                                                   |                                                  |                            |      |    |                        |

2.2 - Clique na nova aba "Relatórios" e marque os relatórios que ficarão disponíveis para o RCA;

| dos do Usuário | Permissões                   | Dispositivos     | Fornecedor | Departamento | Seção | Regilo | Transportadora | Parâmetros | Relatórios |
|----------------|------------------------------|------------------|------------|--------------|-------|--------|----------------|------------|------------|
| Selecione      | os Relatórios                |                  |            |              |       |        |                |            |            |
| Selecione      | o acesso aos Re              | latórios         |            |              |       |        |                |            |            |
| B-E 1-1        | este                         |                  |            |              |       |        |                |            |            |
| 2-1            | iletas<br>2002 - Meta per Pr | adulo Positivado |            |              |       |        |                |            |            |
|                | 3003 - Meta por Cl           | ente Positivado  |            |              |       |        |                |            |            |
| 12             | 3004 - Meta por Ot           | de Pedidos       |            |              |       |        |                |            |            |
| i÷⊠ 3-0        | Comissões                    |                  |            |              |       |        |                |            |            |
|                |                              |                  |            |              |       |        |                |            |            |
|                |                              |                  |            |              |       |        |                |            |            |
|                |                              |                  |            |              |       |        |                |            |            |
|                |                              |                  |            |              |       |        |                |            |            |

3.0 - Outra forma de permitir a visualização para os usuários do Pedido de Venda Android é através do Perfil do Usuário, Pelo **Portal Administrativ**o, clique na aba **Cadastro**, em seguida na opção de **Cadast ro de perfis**;

|                     |                                                                                                    |               |               | -            |                                     |    |                     |
|---------------------|----------------------------------------------------------------------------------------------------|---------------|---------------|--------------|-------------------------------------|----|---------------------|
|                     |                                                                                                    |               |               | Usuário:     | Supervisor - Haxima Sistemas (Sair) |    |                     |
|                     |                                                                                                    |               |               | Lojac        | COMERCIAL - MÁXIMA TECH             |    |                     |
|                     |                                                                                                    |               |               | Empresa:     | HOSTANDOM                           |    |                     |
| Principal           | Cadastro                                                                                                    | Consultas     | Handençik     | Config       | urações - Parámetros do Sistema     | Da | ountas frequentes 9 |
| Cadactros           | do Eistoma                                                                                                    |               |               |              |                                     |    |                     |
| Catalastros o       | 10 Sistema                                                                                                    | trackerso man | redem arassar | n sistema fa | adda de Venda                       |    |                     |
| Cadactes de Desis   | tive .                                                                                                    |               |               |              |                                     |    |                     |
| Contractor de Bando |                                                                                                    |               |               |              |                                     |    |                     |
| Calustra de Perio   | <u> </u>                                                                                                    |               |               |              |                                     |    |                     |
| Calorite of Crub    | 2 DE UNUMO                                                                                                    |               |               |              |                                     |    |                     |
| Cadastro de Mens    | atom Circular                                                                                                    |               |               |              |                                     |    |                     |
| Desbloggeto de Ar   | airdho                                                                                                    |               |               |              |                                     |    |                     |
| Gerar autorizaçãe   | s do sistema                                                                                                    |               |               |              |                                     |    |                     |
| Cadastro de Itens   | Capities                                                                                                    |               |               |              |                                     |    |                     |
| Restringir Produte  | os por Tipo de Vend                                                                                                    | la l          |               |              |                                     |    |                     |
| Restringtr o Valor  | Nátima do uso de                                                                                                    | Conta Correr  | te por Padido |              |                                     |    |                     |
| Cadastrar Produte   | as para Pré-Pedido                                                                                                    |               |               |              |                                     |    |                     |
| Configurações de    | Parkmetros por Fili                                                                                                    | al            |               |              |                                     |    |                     |
| Importacilo de Pe   | dides                                                                                                    |               |               |              |                                     |    |                     |
| Gerador de Relató   | ieles Personalizador                                                                                                    |               |               |              |                                     |    |                     |
| Executive Jobs do   | sistema                                                                                                    |               |               |              |                                     |    |                     |
|                     | and a second second sec |               |               |              |                                     |    |                     |

3.1 - Selecione o Representante e clique em Editar Perfil;

|           |            | Usudrio: Supervisor - Maxima Sistemas (Sair)                                 |                        |
|-----------|------------|------------------------------------------------------------------------------|------------------------|
|           |            | Loja: COMERCIAL - MÁCIMA TECH                                                |                        |
|           |            | Engresa: MÅDHATEOH                                                           |                        |
| Princip   | al [       | Cadastro Convultas Hanutesção Configurações Parâmetros do Sistema            | Persontas fresuentes 👳 |
| Cadas     | strar P    | erfis                                                                        |                        |
| Gerencie  | co tipes d | e perfa e as permissões de acessos a rotinas e dados                         |                        |
| Vici etti | ravesand   | en: Cadator Perfs                                                            |                        |
|           |            |                                                                              |                        |
|           | 6.03.      | Lescopo                                                                      | Lipe de Usaans         |
|           | 2          | Administrador (Todas)                                                        | Administrador          |
|           | 3          | Representante (Rodr?s)                                                       | Rapresentante          |
| 10        | 4          | Representanta Teste                                                          | Representante          |
|           | 5          | Representante (PodrSa)                                                       | Representante          |
|           | 2          | adn                                                                          | Administrador          |
|           |            | tasta20                                                                      | Representante          |
| 0         |            | PERFIL 100                                                                   | Representante          |
| Addess    | r Perli Ad | ninistrador Adicianar Perli Representante Editar Perli Excluir Perli Dupicar |                        |

3.2 - Clique na nova aba Relatórios e marque os relatórios que o perfil escolhido poderá visualizar.

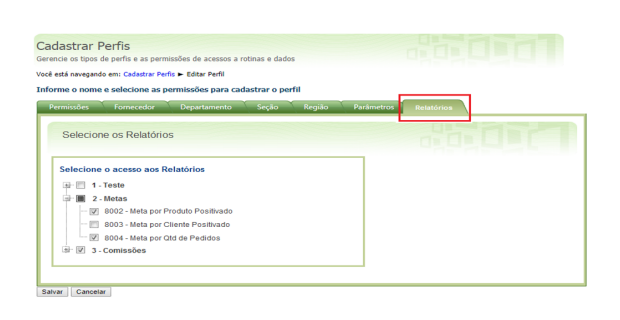

4.0 - Após ter concedido as devidas permissões de visualização de relatório, os mesmos estarão disponíveis para visualização. Acesse o aplicativo do Pedido de Venda, clique na aba **Consultas** em seguida em **Relatórios**, serão exibidos para os usuários que possuem permissões.

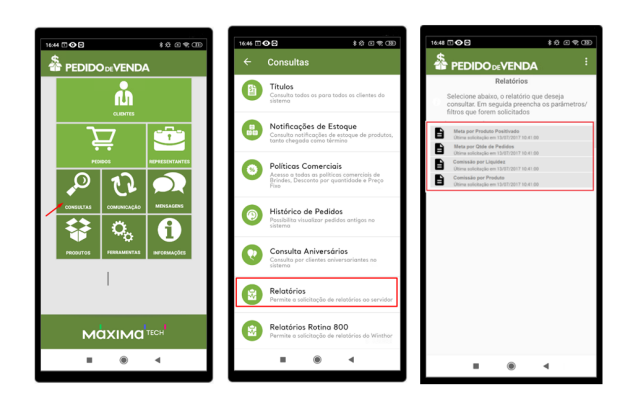

Observação:

- Além dos relatórios personalizados da rotina 800, os relatórios que foram criados pela opção "Gerador de Relatórios Personalizados" do Portal Administrativo, também deverão ser exibidos no Pedido de Venda Android;
- Para que o Relatório possa ser utilizado no aplicativo, as tabelas utilizas para sua fabricação precisam ser tabelas que o banco de dados da Máxima possui Comunicação direta, ou seja uma View.

Artigo sugerido pelo analista Rodrigo Furtado.

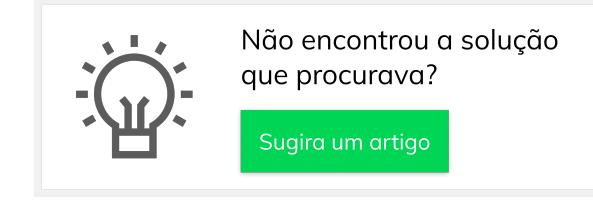